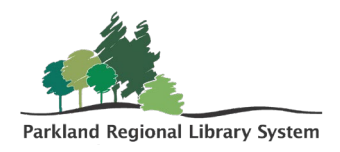

## **Managing Fines**

To manage a patron's fine, first locate the patron's record. This can be done by scanning their barcode on their library card or typing in any of their patron information (i.e., name, phone number, mailing address or email) into the **Quick Search** bar on the top left of the home page.

| ≡ leap | 403-352-5555 | Q |
|--------|--------------|---|
|        |              |   |

## Pay or Waive Fines

- Select and open the patron's **Account** tab. The account tab is where you can view a detailed list of all charges associated with a patron record. The number next to the **Account** tab is the total amount owed by the patron.
- 2. To pay or waive charges, select the box beside the appropriate charge and click the **Pay** button or the **Waive Charge** button.

| 100      |            | 0000761873  | H U<br>4          |                             | L REGIST          | RATION ACTION                | s - C're          | FRESH  | RESULTS         | CLOSE   |
|----------|------------|-------------|-------------------|-----------------------------|-------------------|------------------------------|-------------------|--------|-----------------|---------|
|          | PAF        | RKLAND RE   | GIONAL LIBRARY    |                             | OTES              |                              |                   |        |                 |         |
| Che      | eck Out (0 | ) 🕅 Out (1) | / Overdue (1) 🗟 A | ccount (\$5.00) 🙄 Claims (0 | )) / Lost (0) 📁 H | lolds (3) / Held (0) 👔       | LL (0) / Held (0) |        |                 | More -  |
|          |            |             |                   |                             |                   |                              |                   |        |                 |         |
| ۲        | Pay        | 😻 Waive Cha | irge 🛛 😵 Add Ch   | arge 🛛 📾 Bill Charge        | 🚍 Create Credi    | 1# Refund Credit             | More -            |        | Filter Charges  |         |
|          | Charges:   | \$5.00      | Deposits: \$0.0   | 0 Credits: \$0.00           | Bal               | ance: \$5.00                 |                   | Viev   | w: Account Sumi | nary 🗸  |
|          | TYPE       |             | BARCODE           | TITLE                       | REASON            | ORGANIZATION                 | NOTE              | BILLED | AMOUNT          | BALANCE |
| - 1      | Charge     | 11/12/2024  | 31000039125458    | Pride & prejudice           | Damaged<br>Item   | Parkland Regional<br>Library | Liquid<br>Damage  |        | \$5.00          | \$5.00  |
| <b>~</b> |            |             |                   |                             |                   |                              |                   |        |                 | \$5.00  |
|          |            |             |                   |                             |                   |                              |                   |        |                 | \$5.00  |

A financial dialog box will open. Enter the amount you wish to pay or waive.
Note: It does not need to be the full amount, but a patron's account will remain blocked if their fines are \$25.00 or more.

| 💊 Pay | 💔 Waive Charge | 😵 Add Charge           | Bill Charge           | E Create Credit |
|-------|----------------|------------------------|-----------------------|-----------------|
|       |                | Balance: \$<br>Amount: | <b>5.00</b><br>\$5.00 |                 |
|       |                | Method:                | Cash 🗸                |                 |
|       |                | Note:                  |                       |                 |

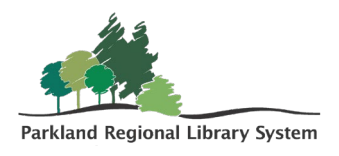

4. Click the **Pay** or the **Waive** in the bottom right corner.

## Managing Fines at Check-In

- 1. If the patron has fines or fees, a **Resolve Billed Item** dialog box will open when you check-in one of their returned items.
- 2. Each column has a drop-down box with **Action** options applicable to the type of charge.

PAY

WAIVE

3. For example, if you are checking in a lost item, the **Resolve Lost Item** dialog box opens, and you can select **Waive** or **Leave As Is.** 

| Resolve lost item                                                                                     |                                                                                                    |                                                                                |                                                                                                    |  |
|----------------------------------------------------------------------------------------------------|----------------------------------------------------------------------------------------------------|--------------------------------------------------------------------------------|----------------------------------------------------------------------------------------------------|--|
| Item Barcode: 3100                                                                                    | 1000012836659 Title: Your guide to Canadian law : 1,000 answers to the<br>most frequently asked questions |                                                                                |                                                                                                    |  |
| Patron Name: Attic                                                                                    | us Finch                                                                                                  | Billed Date: Billed   Patron Barcode: 21000007618734 Total Fine                |                                                                                                    |  |
| Charge:<br>Paid:<br>Waived:<br>Amount due:<br>Action:<br>Amount:<br>Payment<br>method:<br>Send a bill | Replacement:<br>\$24.95<br>\$0.00<br>\$0.00<br>\$24.95<br>Waive<br>Leave as is<br>Cash                    | Processing:<br>\$0.00<br>\$0.00<br>\$0.00<br>\$0.00<br>Leave as is v<br>\$0.00 | Overdue:<br>\$0.00<br>\$0.00<br>\$0.00<br>\$0.00<br>Leave as is v<br>\$0.00<br>Payment amount: \$0.00 |  |
|                                                                                                    |                                                                                                    |                                                                                | CONTINUE CANCEL                                                                                       |  |

4. If you are checking in an item that is overdue, the **Overdue Fine** dialog box opens and you can choose to "Continue, Waive or Charge the Account".

| Overdue Fine                                                              |                                                                                                    |  |  |
|---------------------------------------------------------------------------|----------------------------------------------------------------------------------------------------|--|--|
| Item barcode:<br>Title:<br>Due date:<br>Patron barcode:<br>Name:<br>Fine: | 31000041595664<br>Learn chess quick : [how to play the world's greatest board game, and win]<br>5/13/2024<br>\$5.00 |  |  |
|                                                                           | CONTINUE WAIVE CHARGE ACCOUNT CANCEL                                                                                |  |  |

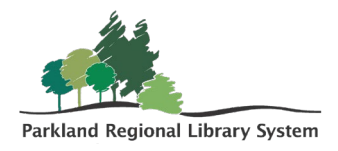

## Adding Charges

1. To add a charge on the patron record, under **Account**, click the **Add Charge** button. A financial dialog box will open. Enter the **Amount**, **Fee Reason**, and the **Item Barcode**.

ADD CHARGE

| 😵 Add Charg               | e 🛛 📾 Bill Charge 📄 Cre | ate Credit WR |
|---------------------------|-------------------------|---------------|
| Amount:                   | Charge Amount           |               |
| Fee Reason:               | Select one              |               |
| Item Barcode:             | Enter item barcode      | FIND TOOL     |
| Notes (for internal use): |                         |               |

2. Click the green **Add Charge** in the bottom right corner.